## 本文目录

- 通达信均线怎么调颜色?
- 通达信背景颜色怎么表达?
- 通达信如何设定每笔买卖数的颜色?
- <u>k线背景颜色设置方法?</u>
- 通达信筹码峰白颜色的含义是什么?
- <u> 通达信软件怎么修改均线的颜色?</u>

通达信均线怎么调颜色?

- 1、启动通达信客户端,点击免费行情登录。垍頭條萊
- 2、登录成功,首页点击工具。條萊垍頭
- 3、在工具菜单下点击系统设置。萊垍頭條

4、进入系统设置,点击外观右侧的指标栏位,选择输出指标1颜色,选择你要的色系。萊垍頭條

5、同理选择输出指标2的颜色,自定义即可,然后依次设置完你要的指标颜色,设置完成。 頭條萊垍

6、全部指标颜色修改好后建议点击另存为,设置自定义名称。萊垍頭條

7、下次要使用的时候,直接在配色方案中点击你的自定义方案,点击确定就跳出来了。萊垍頭條

通达信背景颜色怎么表达?

1.打开通达信软件,输入账号和密码点击登录。萊垍頭條

2.进入通达信后,点击菜单栏的工具按钮。萊垍頭條

3.在弹出的选项中点击系统设置。條萊垍頭

4.在出现的对话框中单击背景颜色,然后点击下方的白色垵钮。頭條萊垍

5.再点击下方的确定按钮。萊垍頭條

6.此时通达信软件系统的背景颃色就变成白色了。萊垍頭條

## 通达信如何设定每笔买卖数的颜色?

谢邀,打开通达信软件,随便进入某个个股行情界面,比如000002万科A,系统 默认的均线为5日(白色)、10日(黄色)、20日(紫色)、60日(绿色)

如果觉得四条均线不够用,那可以输入MA2,回车,此时K线图界面会多出两条均 线120日(灰色)、250日(蓝色)均线

上面是设置系统默认的均线,如果要自定义设置均线,比如我要设置一条100日均线,把鼠标放在任意一条均线上点击右键,选择"调整指标参数"。

弹出的窗口中可以看到均线的设置参数,1-6条均线是系统默认的。我们在第七条 均线处输入100,然后点击关闭,软件自动增加第七条均线。

k线背景颜色设置方法?

k线背景颜色的设置方法萊垍頭條

1. 通达信背景颜色设置,打开通达信软件萊垍頭條

2. 在菜单栏点击"工具"---系统设置,或者使用快捷键(Ctrl+D)。萊垍頭條

3. 在系统设置中,鼠标单击"背景色"选择下面的颜色通达信背景颜色设置,点击确 定即可。萊垍頭條

4. 通达信修改k线颜色设置,同样鼠标单击"阴线"就是k线的阴线通达信k线颜色设置,选择喜欢的阴线颜色。垍頭條萊

通达信筹码峰白颜色的含义是什么?

朋友,我看的是通达信版本的,不是6系列的版本,是5.63版本的,你可以对比下你的。萊垍頭條

在通达信软件当中, 白色筹码峰是套牢盘, 黄色是获利盘; 頭條萊垍

飞狐当中也是这样的;萊垍頭條

指南针当中,蓝色是套牢筹码,黄色是获利筹码; 條萊垍頭

通达信软件怎么修改均线的颜色?

通达信自带均线指标最多只有6根线,如果想要8根线就在功能--专家系统--公式管理器--技术指标公式--均线型--MA或MA2,这是4跟和6根均线的公式,拷贝公式代码然后按照这个格式做一个新的,增加两条就可以.设置为主图指标,存储的位置要修改一下,不能在同一个模块,那样参数不能重复.改变颜色在:工具--系统设置,菜单右侧中间那块是所有的颜色定义,其中的指标输出1-6就是均线颜色,修改成自己想要的就可以.萊垍頭條